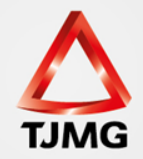

## FUNCIONALIDADES E MOVIMENTAÇÕES NO SEEU

O presente material tem o objetivo de mostrar aos usuários as funcionalidades do sistema eletrônico e como movimentar os processos após análise.

# Na MESA DO ANALISTA JUDICIÁRIO temos as abas de controle e informações da serventia judicial.

| SEE        | SEEU - Sistema Eletrônico de Execução Unificado                                                                                                    |            |                     |                            |                     |                                 |                              |           |   |  |  |  |
|------------|----------------------------------------------------------------------------------------------------|------------|---------------------|----------------------------|---------------------|---------------------------------|------------------------------|-----------|---|--|--|--|
| Início Pro | ocessos                                                                                                    | Intimações | Decurso de Prazo    | Análise de Juntadas Audiên | tias Cumprimentos M | Minutas Relatórios/Estatísticas | Cadastro Outros              |           |   |  |  |  |
| :: Usu     | :: Usuário: 04152734639.anl (Analista Judiciário) Atuação: Vara de Execuções Criminais da Comarca de Governador Valadares Data: 15/11/2017 19:43 Expira em: 59 min 🔍 Processo 🦯 Histórico ? Ajuda 🗙 Sair |            |                     |                            |                     |                                 |                              |           |   |  |  |  |
| Me         | sa d                                                                                                    | o Anal     | ista Judiciáı       | io                         |                     |                                 |                              |           |   |  |  |  |
| In         | iício                                                                                                    | Pend       | ências de Incidente | es Estatísticas            | Intimações          | Análise de Juntadas             | Outros Cumprimentos          | Lembretes | ] |  |  |  |
|            | Da                                                                                                    | dos do     | Juízo               |                            |                     |                                 |                              |           |   |  |  |  |
|            |                                                                                                    |            | Nom                 | e: 🦽 Vara de Execuçõe      | s Criminais da Con  | narca de Governador Valad       | ares                         |           |   |  |  |  |
|            | Exe                                                                                                    | ecuçõe     | s Ativas            |                            |                     |                                 |                              |           |   |  |  |  |
|            |                                                                                                    |            | Eletrônico          | <b>5:</b> <u>1812</u>      |                     |                                 |                              |           |   |  |  |  |
|            |                                                                                                    |            | Físico              | s: [ "& Atualizar ]        |                     |                                 |                              |           |   |  |  |  |
| F          | roces                                                                                                    | sos Paral  | isados (+30 dias    | ): Secretaria: <u>1093</u> | Em Remessa: 22      | Em Remessa (exceto pr           | ocessos conclusos): <u>0</u> |           |   |  |  |  |
|            | Últ                                                                                                    | imas M     | ensagens            |                            |                     |                                 |                              |           |   |  |  |  |

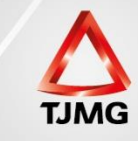

Na parte superior da tela temos a barra de pesquisas:

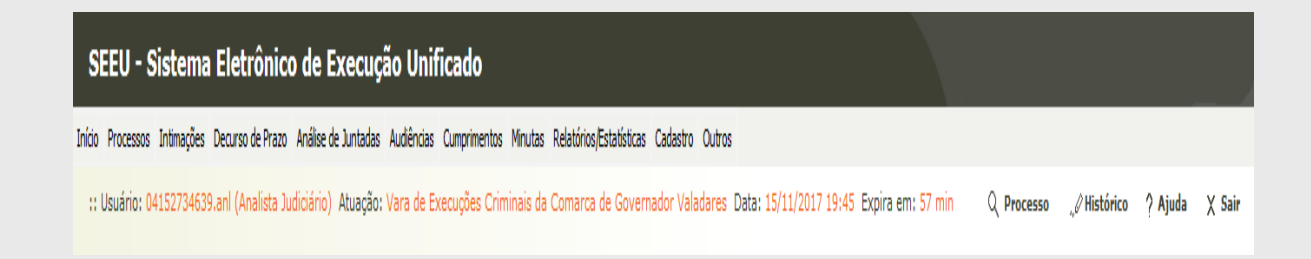

Nessas opções localizamos os processos pelo número, pelo nome, pela movimentação. Temos nessas abas diversos relatórios e métodos de pesquisa. Podemos também alterar uma conclusão, buscar a pauta de audiências, inserir modelos de certidão, ofícios, decisões, despachos, etc. Podemos também cadastrar os localizadores dos processos e agrupadores.

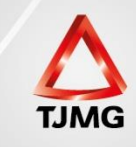

Passemos à análise das principais abas:

## INÍCIO:

Nesta tela temos a visualização da serventia, o nº de processos eletrônicos, os processos paralisados +30 dias e os que estão em remessa.

| Mesa do | o Analista Judiciário          |                       |                     |                           |                             |           |
|---------|--------------------------------|-----------------------|---------------------|---------------------------|-----------------------------|-----------|
|         |                                |                       |                     |                           |                             |           |
| Início  | Pendências de Incidentes       | Estatísticas          | Intimações          | Análise de Juntadas       | Outros Cumprimentos         | Lembretes |
| Dad     | los do Juízo                   |                       |                     |                           |                             |           |
|         | Nome: "0                       | Vara de Execuçõ       | es Criminais da Com | arca de Governador Valada | ares                        |           |
|         |                                |                       |                     |                           |                             |           |
| Exe     | cuções Ativas                  |                       |                     |                           |                             |           |
|         | Eletrônicos: 18                | 12                    |                     |                           |                             |           |
|         | Físicos:                       | [ 🖉 Atualizar ]       |                     |                           |                             |           |
| Process | ios Paralisados (+30 dias): Se | cretaria: <u>1093</u> | Em Remessa: 22      | Em Remessa (exceto pro    | cessos conclusos): <u>0</u> |           |
| Últi    | mas Mensagens                  | 1                     | 1                   |                           |                             |           |

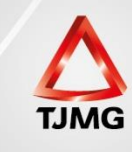

## **PENDÊNCIAS DE INCIDENTES:**

O SEEU indica os sentenciados com benefícios a vencer em um prazo de 30 dias e os benefícios vencidos. Através dessa ferramenta podemos preparar o processo para que, na data prevista, o sentenciado tenha a prestação jurisdicional sobre o benefício, deferido ou indeferido.

Já em relação aos benefícios vencidos podemos criar os incidentes pendentes respectivos, movimentando o processo, buscando sanar a pendência existente (falta atestado carcerário, falta manifestação do MP, conclusão dos autos, etc).

| lesa do Analista Judiciário       |              |            |                     |                      |                   |
|-----------------------------------|--------------|------------|---------------------|----------------------|-------------------|
|                                   |              |            |                     |                      |                   |
| Início Pendências de Incidentes   | Estatísticas | Intimações | Análise de Juntadas | Outros Cumprimentos  | Lembretes         |
| A vencer                          |              |            |                     | Vencidos             |                   |
| Progressão para Semiaberto: 20    |              |            |                     | Progressão para Semi | aberto: <u>3</u>  |
| Progressão para Aberto: <u>18</u> |              |            |                     | Progressão para      | Aberto: <u>0</u>  |
| Livramento Condicional: 7         |              |            |                     | Livramento Cond      | icional: <u>1</u> |
| Indulto: <u>0</u>                 |              |            |                     | I                    | ndulto: <u>0</u>  |
| Comutação: <u>0</u>               |              |            |                     | Com                  | utação: <u>2</u>  |
| Prescrição Executória: 0          |              |            |                     | Prescrição Exec      | utória: <u>13</u> |
| Término de Pena: <u>3</u>         |              |            |                     | Término de           | e Pena: <u>9</u>  |
| Incidentes SEJU                   |              |            |                     |                      |                   |
| Remição: 0                        |              |            |                     |                      |                   |
| Falta Grave: <u>0</u>             |              |            |                     |                      |                   |

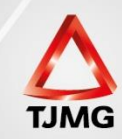

Para ilustrar a funcionalidade do INCIDENTE PENDENTE, criaremos um incidente de LIVRAMENTO CONDICIONAL. Na tela acima constata-se ter um LCO vencido. Clicando no número de vencidos, abre-se a tela com a relação discriminada.

| Pendê                                                                                                    | ncias de Incide        | entes                        |                        |                         |              |  |  |  |  |
|----------------------------------------------------------------------------------------------------|------------------------|------------------------------|------------------------|-------------------------|--------------|--|--|--|--|
|                                                                                                    |                        |                              |                        |                         |              |  |  |  |  |
| Tribunal:                                                                                                    | Tribunal de Justiça do | Estado de Minas Gerais 👻     |                        |                         |              |  |  |  |  |
| Juízo: Vara de Execuções Criminais da Comarca de Governador Valadares 🗸                                                                                      |                        |                              |                        |                         |              |  |  |  |  |
| Tipo: 🕜 Progressão para Semiaberto 💿 Progressão para Aberto 💿 Livramento Condicional 💿 Término de Pena 💿 Indulto 💿 Comutação 💿 Prescrição Executória 💿 Todos |                        |                              |                        |                         |              |  |  |  |  |
| Período:                                                                                                    |                        |                              |                        |                         |              |  |  |  |  |
| Status: (                                                                                                    | Pendentes 💿 Em T       | ramitação 💿 Todos 🚯          |                        |                         |              |  |  |  |  |
|                                                                                                    |                        |                              |                        |                         | Pesquisar    |  |  |  |  |
| Pendê                                                                                                    | ncias de Livran        | nento Condicional no Período |                        |                         |              |  |  |  |  |
| Total de regi                                                                                                    | stros nesta página: 1  |                              |                        |                         | 44 4 pg. 1 ▶ |  |  |  |  |
|                                                                                                    | Data                   | Tipo do Incidente            | Sentenciado            | Processo                |              |  |  |  |  |
| 14/11/2                                                                                                    | 017 [ Peticionar ]     | Livramento Condicional       | EDFRAN SANTOS E SANTOS | ✓ 0667264-65.2016.8.13. | .0105        |  |  |  |  |

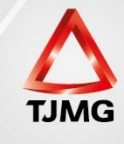

Abrindo os autos com benefício vencido, criaremos o incidente pendente de Livramento condicional.

| Concedido Juiz: Pen          | dente 🗸                                       |                                                 |                   |
|------------------------------|-----------------------------------------------|-------------------------------------------------|-------------------|
| Informações Ad               | icionais                                      |                                                 |                   |
|                              | * Informações obrigatórias                    |                                                 |                   |
| * Data Início                | : 14/11/2017                                  |                                                 |                   |
| Data Fim                     | :                                             |                                                 |                   |
|                              |                                               |                                                 |                   |
| Observação                   | :                                             |                                                 |                   |
|                              |                                               | ii.                                             |                   |
| Cumprido                     |                                               |                                                 |                   |
| * Data de Cumprimento        |                                               |                                                 |                   |
| Hora para Ordenação          | : 0 🗸 : 0 🗸 (Utilizar apenas quando o cálculo | não conseguir ordenar incidentes na mesma data) |                   |
|                              |                                               |                                                 |                   |
| Selecione uma o              | ou mais ações penais para o liv               | ramento                                         |                   |
| condicional:                 |                                               |                                                 |                   |
|                              |                                               |                                                 |                   |
|                              |                                               |                                                 |                   |
| 1 registro(s) encontrado(s), | exibindo de 1 até 1                           |                                                 | 44 4 <b>1 ▶ ▶</b> |
|                              | Número 🛆                                      | Pena Ativa 🗠                                    |                   |
| I → 06657                    | 730-86.2016.8.13.0105                         | 8a0m0d - PENA ORIGINÁRIA                        |                   |

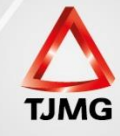

Após a criação deste incidente, na aba PENDÊNCIAS DE INCIDENTES, no campo do LCO em que informava 1 benefício vencido, não consta mais essa indicação. A finalidade é a manutenção da análise dos benefícios. O fato do campo numérico estar zerado não quer dizer que os benefícios estejam em dia, mas sim que as análises desses benefícios estão. Evita-se assim a reanálise dos mesmos processos nos meses subsequentes, pois a atualização dos benefícios é diária, e não criando os incidentes pendentes seremos induzidos a analisar benefícios vencidos (e pendentes de algum ato processual) já analisados anteriormente. Limpa-se o campo específico, e a cada nova indicação temos a certeza que se tratam de novos processos. Os incidentes pendentes podem ser facilmente localizados pelo servidor da VEP pelos critérios de pesquisa, além de ficarem indicados na tela inicial do magistrado.

| Mesa do Analista Judiciário       |              |            |                     |                           |                   |  |
|-----------------------------------|--------------|------------|---------------------|---------------------------|-------------------|--|
| Início Pendências de Incidentes   | Estatísticas | Intimações | Análise de Juntadas | Outros Cumprimentos       | Lembretes         |  |
| A vencer                          |              |            |                     | Vencidos                  |                   |  |
| Progressão para Semiaberto: 20    |              |            |                     | Progressão para Semia     | berto: <u>3</u>   |  |
| Progressão para Aberto: <u>18</u> |              |            |                     | Progressão para A         | berto: <u>0</u>   |  |
| Livramento Condicional: 7         |              |            |                     | Livramento Condicional: 0 |                   |  |
| Indulto: O                        |              |            |                     | Ir                        | ndulto: <u>0</u>  |  |
| Comutação: <u>0</u>               |              |            |                     | Comu                      | tação: <u>2</u>   |  |
| Prescrição Executória: 0          |              |            |                     | Prescrição Exect          | utória: <u>13</u> |  |
| Término de Pena: <u>3</u>         |              |            |                     | Término de                | Pena: 9           |  |

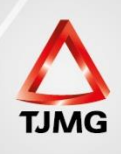

Sanada a pendência, movimentado o processo e realizada a prestação jurisdicional, concedendo ou não o benefício, movimentar-se-á novamente o processo, atualizando o atestado de penas, mudando o incidente pendente para concedido ou não concedido. Não se deve criar um novo incidente, e sim alterar o pendente existente, pois, como dito anteriormente, esses pendentes ficam sinalizados na tela do magistrado, podendo o processo ser avocado a qualquer momento.

| Informações Processuais                                                                              |                   |
|----------------------------------------------------------------------------------------------------|-------------------|
| Processo: 0667264-65.2016.8.13.0105                                                                  |                   |
| Classe Processual: 386 - Execução da Pena                                                            |                   |
| Assunto Principal: 7791 - Pena Privativa de Liberdade                                                |                   |
| Polo Passivo: • EDFRAN SANTOS E SANTOS (Réu Preso)                                                   | CPF/CNP3: Não Car |
| Informações Gerais                                                                                   |                   |
| Petição:                                                                                             |                   |
| P ⊈<br>Nº do Incidente:<br>Data de Autuação:<br>Concedido Juiz: Pendente s<br>Informações Pendente s |                   |
| Sm                                                                                                   |                   |
| * Data Incor 14/11/2017                                                                              |                   |
| * Data Fim:                                                                                          |                   |

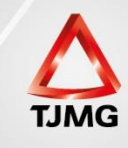

Com a alteração, o incidente passará automaticamente para a aba de concedidos ou não concedidos.

Uma prática que tem gerado resultado é o de enviar periodicamente essas listas de "benefícios a vencer" para as unidades prisionais, para que estas juntem os atestados carcerários na medida em que os benefícios forem se aproximando. Evitam-se assim os pedidos avulsos de atestado carcerário e a unidade prisional pode se programar em suas atividades diárias, tendo como diretriz as listagens ofertadas.

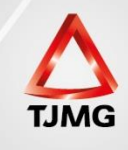

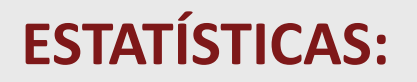

Temos nesta parte vários dados estatísticos, como quantidades de sentenciados nos diversos regimes, pedidos em andamento, etc.

| Mesa do Analista Judiciário                                                                                               |                                      |                                                    |                                                |          |                                                                                                    |                        |                                                    |
|----------------------------------------------------------------------------------------------------|--------------------------------------|----------------------------------------------------|------------------------------------------------|----------|----------------------------------------------------------------------------------------------------|------------------------|----------------------------------------------------|
|                                                                                                    |                                      |                                                    |                                                |          |                                                                                                    |                        |                                                    |
| Início Pendências de Incidentes                                                                                           | Estatísticas                         | Intimaçõ                                           | es Anál                                        | ise de I | Iuntadas Outros Cumprimentos Lembretes                                                                                                    |                        |                                                    |
| VISÃO GERAL                                                                                                    | cesso Ativo                          |                                                    |                                                |          | Pedidos em Andamento                                                                                                    |                        |                                                    |
|                                                                                                    |                                      |                                                    |                                                | 1        |                                                                                                    |                        |                                                    |
| Tipo                                                                                                    | Nesta Vara                           | Percentual                                         | No Estado                                      |          | Тіро                                                                                                    | Nesta Vara             | Percentual No                                      |
| Regime Fechado                                                                                                    | 896                                  | 5,31%                                              | 16878                                          |          | ADEQUAÇÃO                                                                                                    | 0                      | 0,00%                                              |
| Regime Semiaberto                                                                                                    | 540                                  |                                                    |                                                |          |                                                                                                    |                        |                                                    |
|                                                                                                    | 540                                  | 4,35%                                              | 12402                                          | =        | ALTERAÇÃO DE DATA-BASE DE PROGRESSÃO DE REGIME/LIVRAMENTO CONDICIONAL                                                                                                    | 0                      | 0,00%                                              |
| Regime Aberto                                                                                                    | 215                                  | 4,35%<br>1,09%                                     | 12402<br>19657                                 | -        | ALTERAÇÃO DE DATA-BASE DE PROGRESSÃO DE REGIME/LIVRAMENTO CONDICIONAL<br>ALTERAÇÃO DE LOCAL DE CUMPRIMENTO DE PENA                                                                                                  | 0                      | 0,00%<br>0,00%                                     |
| Regime Aberto<br>Regime Fechado com Réu Preso                                                                             | 215<br>854                           | 4,35%<br>1,09%<br>5,54%                            | 12402<br>19657<br>15421                        | =        | ALTERAÇÃO DE DATA-BASE DE PROGRESSÃO DE REGIME/LIVRAMENTO CONDICIONAL<br>ALTERAÇÃO DE LOCAL DE CUMPRIMENTO DE PENA<br>COMUTAÇÃO                                                                                     | 0<br>0<br>7            | 0,00%<br>0,00%<br>1,65%                            |
| Regime Aberto<br>Regime Fechado com Réu Preso<br>Regime Semiaberto com Réu Preso                                          | 215<br>854<br>457                    | 4,35%<br>1,09%<br>5,54%<br>5,13%                   | 12402<br>19657<br>15421<br>8915                | 11       | ALTERAÇÃO DE DATA-BASE DE PROGRESSÃO DE REGIME/LIVRAMENTO CONDICIONAL<br>ALTERAÇÃO DE LOCAL DE CUMPRIMENTO DE PENA<br>COMUTAÇÃO<br>DIAS PERDIDOS NA REMIÇÃO                                                         | 0<br>0<br>7<br>0       | 0,00%<br>0,00%<br>1,65%<br>0,00%                   |
| Regime Aberto<br>Regime Fechado com Réu Preso<br>Regime Semiaberto com Réu Preso<br>Pena Substitutiva                     | 540<br>215<br>854<br>457<br>15       | 4,35%<br>1,09%<br>5,54%<br>5,13%<br>0,16%          | 12402<br>19657<br>15421<br>8915<br>9497        |          | ALTERAÇÃO DE DATA-BASE DE PROGRESSÃO DE REGIME/LIVRAMENTO CONDICIONAL<br>ALTERAÇÃO DE LOCAL DE CUMPRIMENTO DE PENA<br>COMUTAÇÃO<br>DIAS PERDIDOS NA REMIÇÃO<br>EXTINÇÃO                                             | 0<br>0<br>7<br>0<br>3  | 0,00%<br>0,00%<br>1,65%<br>0,00%<br>1,29%          |
| Regime Aberto<br>Regime Fechado com Réu Preso<br>Regime Semiaberto com Réu Preso<br>Pena Substitutiva<br>Medida Segurança | 540<br>215<br>854<br>457<br>15<br>10 | 4,35%<br>1,09%<br>5,54%<br>5,13%<br>0,16%<br>2,27% | 12402<br>19657<br>15421<br>8915<br>9497<br>441 | 1        | ALTERAÇÃO DE DATA-BASE DE PROGRESSÃO DE REGIME/LIVRAMENTO CONDICIONAL<br>ALTERAÇÃO DE LOCAL DE CUMPRIMENTO DE PENA<br>COMUTAÇÃO<br>DIAS PERDIDOS NA REMIÇÃO<br>EXTINÇÃO<br>FIXAÇÃO/HARMONIZAÇÃO/ALTERAÇÃO DE REGIME | 0<br>7<br>0<br>3<br>83 | 0,00%<br>0,00%<br>1,65%<br>0,00%<br>1,29%<br>2,19% |

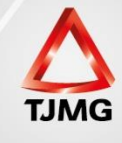

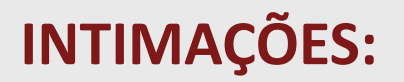

Nesta aba podemos controlar as intimações pendentes de expedição e o decurso do prazo de Advogados, Defensores Públicos e Promotores.

| SEEU - Sistema Eletrônico de Execução Unificado                    |                                                          |                             |                     |                            |             |         |        |  |  |  |
|--------------------------------------------------------------------|----------------------------------------------------------|-----------------------------|---------------------|----------------------------|-------------|---------|--------|--|--|--|
| início Processos Intimações Decurso de Prazo Análise de Juntadas J | udiências Cumprimentos Minutas Relatórios/Estatísticas ( | Cadastro Outros             |                     |                            |             |         |        |  |  |  |
| :: Usuário: 04152734639.anl (Analista Judiciário) Atuação: V       | ara de Execuções Criminais da Comarca de Governa         | dor Valadares Data: 15/11/2 | 2017 20:12 Expira e | em: 60 min Q Processo      | " Histórico | ? Ajuda | χ Sair |  |  |  |
| Mesa do Analista Judiciário                                        |                                                          |                             |                     |                            |             |         |        |  |  |  |
| Início Pendências de Incidentes Estatístic:                        | Intimações Análise de Juntadas                           | Outros Cumprimentos         | Lembretes           |                            |             |         |        |  |  |  |
| Com Urgência                                                       | Para Expedir                                             |                             | Decu                | rso de Prazo               |             |         |        |  |  |  |
| Intimações: <u>4</u>                                               | Intimações: <u>4</u>                                     |                             |                     | Intimações: 11             |             |         |        |  |  |  |
| Intimações para Peritos: <u>0</u>                                  | Intimações para Peritos: 0                               |                             | Intimaçô            | ões para Peritos: <u>0</u> |             |         |        |  |  |  |
|                                                                    |                                                          |                             |                     |                            |             |         |        |  |  |  |

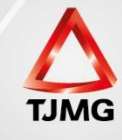

## **ANÁLISE DE JUNTADAS:**

Uma das abas mais importantes, pois nela temos a análise de todos os documentos juntados nos processos eletrônicos (petições, pareceres, ofícios) por todos os usuários, inclusive do próprio Judiciário. Temos também o retorno dos expedientes assinados pelo magistrado e o retorno da conclusão.

| Mesa do Analista Judiciário     |                                             |                               |
|---------------------------------|---------------------------------------------|-------------------------------|
| Início Pendências de Incidentes | Estatísticas Intimações Análise de Juntadas | Outros Cumprimentos Lembretes |
| Com Urgência                    | Para Realizar                               |                               |
| Juntadas: <u>2</u>              |                                             | Juntadas: <u>139</u>          |
| Retorno de Conclusão: <u>8</u>  |                                             | Retorno de Conclusão: 28      |

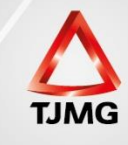

### **OUTROS CUMPRIMENTOS:**

Temos nesta tela todo o produto da análise realizada na aba "análise de juntadas". As ordenações ficam separadas pelo tipo de cumprimento. São os "escaninhos" da secretaria.

| Mesa do Analista Judiciário       |                         |              |              |                     |                     |                     |                  |  |  |
|-----------------------------------|-------------------------|--------------|--------------|---------------------|---------------------|---------------------|------------------|--|--|
|                                   |                         |              |              |                     |                     |                     |                  |  |  |
| Início Pendências de Incidentes   | Cumprimentos de Medidas | Estatísticas | Intimações   | Análise de Juntadas | Outros Cumprimentos | Lembretes           |                  |  |  |
| Cumprir                           | nento                   | Pa           | ara Conferir | Para Expedir        | Com Urgência        | Devolvido pelo Juiz | Decurso de Prazo |  |  |
| Agravo - Diligências              |                         |              | Q            | 2                   | 1                   | Q                   | Q                |  |  |
| Alvará Eletrônico                 |                         |              |              |                     |                     | <u>0</u>            |                  |  |  |
| Alvará de Soltura                 |                         |              | <u>0</u>     | 1                   | <u>0</u>            | Q                   | <u>0</u>         |  |  |
| Arquivamento                      |                         |              | <u>0</u>     | 3                   | <u>0</u>            | <u>0</u>            | <u>0</u>         |  |  |
| Ato Ordinátório                   |                         |              | 1            | <u>68</u>           | 1                   | Q                   | Q                |  |  |
| Cartas Eletrônicas - Enviadas     |                         |              |              | <u>0</u>            | <u>0</u>            | <u>0</u>            | <u>0</u>         |  |  |
| Cartas Eletrônicas - Recebidas    |                         |              |              |                     |                     |                     | <u>0</u>         |  |  |
| Certidão Explicativa              |                         |              | <u>0</u>     | 1                   | <u>0</u>            | Q                   | <u>0</u>         |  |  |
| Certidão Geral                    |                         |              | <u>0</u>     | 14                  | Q                   | Q                   | Q                |  |  |
| Comunicações Tre                  |                         |              | <u>0</u>     | 56                  | <u>0</u>            | <u>0</u>            | <u>0</u>         |  |  |
| Diligências                       |                         |              | Q            | 2                   | Q                   | Q                   | <u>0</u>         |  |  |
| Mandado                           |                         |              | 1            | 37                  | <u>0</u>            | <u>0</u>            | <u>0</u>         |  |  |
| Mandado de Prisão (aut. Policial) |                         |              | Q            | 12                  | Q                   | Q                   | <u>0</u>         |  |  |
| Mandado de Prisão (e-mandado)     |                         |              | <u>0</u>     | 1                   | <u>0</u>            | Q                   | <u>0</u>         |  |  |
| Ofício                            |                         |              | <u>0</u>     | 28                  | 3                   | Q                   | 1                |  |  |
| Ofício Tre                        |                         |              | <u>0</u>     | 1                   | <u>0</u>            | Q                   | <u>0</u>         |  |  |
| Termo de Compromisso              |                         |              | <u>0</u>     | <u>10</u>           | <u>0</u>            | <u>0</u>            | <u>0</u>         |  |  |
| Total                             |                         |              | 2            | 236                 | 5                   | 0                   | 1                |  |  |

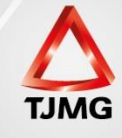

#### **LEMBRETES:**

Cada processo permite a inserção individual de lembretes. O controle deles é feito nesta tela.

| Mesa do                                 | Analista Judiciário                                                |              |            |                     |                     |           |
|-----------------------------------------|--------------------------------------------------------------------|--------------|------------|---------------------|---------------------|-----------|
|                                         |                                                                    |              |            |                     |                     |           |
| Início                                  | Pendências de Incidentes                                           | Estatísticas | Intimações | Análise de Juntadas | Outros Cumprimentos | Lembretes |
| Leml<br>Data de<br>Últimos 7<br>Total A | bretes<br>Hoje: <u>5</u><br>' dias: <u>47</u><br>tivos: <u>173</u> |              |            |                     |                     |           |

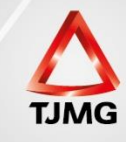

## **MOVIMENTAÇÕES PROCESSUAIS**

As movimentações iniciam-se na ANÁLISE DE JUNTADAS, pois serão analisados todos os documentos juntados e movimentados conforme situação própria. Também serão analisados os processos que retornaram da conclusão. A partir dessas análises podemos movimentar os processos um a um, movimentá-los em lote ou ordenar cumprimento, para que seja realizada a movimentação ou o ato específico oportunamente.

Clicando na aba ANÁLISE DE JUNTADAS, teremos JUNTADAS e RETORNO DE CONCLUSÃO.

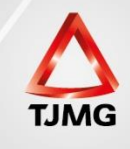

#### **JUNTADAS**

Na parte superior temos os filtros. Utilizando o filtro GRUPO, individualizamos a juntada pelo perfil específico.

| SEEU - Sistema              | Eletrônico de E               | xecução Unif        | ficado       |                                 |                  |                                  |             |
|-----------------------------|-------------------------------|---------------------|--------------|---------------------------------|------------------|----------------------------------|-------------|
| Início Processos Intimações | Decurso de Prazo Análise de   | Juntadas Audiências | Cumprimentos | Minutas Relatórios/Estatísticas | Cadastro Outros  |                                  |             |
| Análise de Jun              | tadas                         |                     |              |                                 |                  |                                  |             |
| Processo:                   |                               | <b>0</b>            |              |                                 |                  |                                  |             |
| Grupo:                      | Todos                         |                     |              |                                 |                  |                                  |             |
| Tipo Movimento:             | Todos                         |                     | •            |                                 |                  |                                  |             |
| Situação:                   | Medidas Alternativas          | Conclusos           |              |                                 |                  |                                  |             |
| Audiência agendada:         | Magistrado                    |                     |              |                                 |                  |                                  |             |
| Localizador:                | Advogado                      | -                   |              |                                 |                  |                                  |             |
| Sequencial:                 | Depen                         |                     |              |                                 |                  |                                  | 531         |
|                             | Analista Judiciário           |                     |              |                                 |                  |                                  | Filtrar     |
| Total de registros nesta p  | Promotor de Justica           |                     |              |                                 |                  |                                  | 📢 🎙 Pg. 1 🕨 |
| 🔳 🖏 Pr                      | ocesso 🇠 / Classe 🛆           | Assunto 🗠           | Seq.         | Tipo de Documento 🗠             | Data de Envio 🗠  | Juntado por 🗠                    | Outras      |
| E 🗈 🔒 🖉 00399               | 041-21.2013.8.13.0209<br>ExCr | 1 🛨 7791            | 66 JUNTA     | ADA DE INFORMAÇÃO               | 17/10/2017 16:43 | MA Teste<br>Medidas Alternativas | 0           |
| 🗆 🗈 🔒 🛹 00100               | 008-56.2017.8.29.0002<br>ExCr | 1 7791              | 71 JUNTA     | ADA DE ATESTADO                 | 20/10/2017 14:09 | fabio depen<br>Depen             | 0           |
| 🗆 🖻 🔒 🛹 01397               | 786-96.2014.8.13.0433<br>ExCr | 1 🛉 7791            | 26 JUNTA     | ADA DE ATESTADO                 | 10/11/2017 14:05 | fabio depen<br>Depen             | 0           |
| 🗆 🗈 🔒 🛹 00100               | 004-19.2017.8.29.0002<br>ExCr | 7791                | 63 JUNTA     | ADA DE CIÊNCIA - DEPEN          | 27/10/2017 14:15 | fabio depen<br>Depen             | 0           |
| E 🗈 🔒 🛹 00090               | 072-51.2017.8.13.0301<br>ExCr | 7791                | 49 JUNTA     | ADA DE ATESTADO                 | 27/10/2017 14:23 | fabio depen<br>Depen             | 0           |
|                             |                               |                     | JUNTA        | ADA DE PETIÇÃO DE INTERPO       | SIÇÃO DE         |                                  |             |

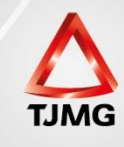

Filtramos a juntada pelo grupo DEPEN (unidade prisional). Temos assim todas as juntadas realizadas por este grupo.

| Auc   | Tip<br>diên | oo Mor<br>S<br>cia a <u>c</u><br>Loc<br>See | Grupo:<br>vimento:<br>šituação:<br>jendada:<br>alizador:<br>quencial: | Depen  Todos Todos Todos Urgente Selecione Para Busca | e 💿 Ca | onclusos  | •     | •                          |                  |                      | Filtrar     |
|-------|-------------|---------------------------------------------|-----------------------------------------------------------------------|-------------------------------------------------------|--------|-----------|-------|----------------------------|------------------|----------------------|-------------|
| Total | de r        | egistr                                      | os nesta p                                                            | ágina: 6                                              |        |           |       |                            |                  |                      | 44 4 Pg.1 ▶ |
|       |             | Ø                                           | Pr                                                                    | ocesso △/Classe 4                                     | 2      | Assunto 4 | ⊃Seq. | Tipo de Documento 🗠        | Data de Envio 🗠  | Juntado por 🗠        | Outras      |
|       | +           | 2                                           | ~00100                                                                | 008-56.2017.8.29.0002<br>ExCr                         | 1      | 7791      | 71    | JUNTADA DE ATESTADO        | 20/10/2017 14:09 | fabio depen<br>Depen | 0           |
|       | +           | 2                                           | <i>"&amp;</i> 01393                                                   | 786-96.2014.8.13.0433<br>ExCr                         | 1      | 7791      | 26    | JUNTADA DE ATESTADO        | 10/11/2017 14:05 | fabio depen<br>Depen | 0           |
|       | +           | 2                                           | <i>"Ø</i> 00100                                                       | 004-19.2017.8.29.0002<br>ExCr                         |        | 7791      | 63    | JUNTADA DE CIÊNCIA - DEPEN | 27/10/2017 14:15 | fabio depen<br>Depen | 0           |
|       | +           | 2                                           | ~© 00090                                                              | 072-51.2017.8.13.0301<br>ExCr                         |        | 7791      | 49    | JUNTADA DE ATESTADO        | 27/10/2017 14:23 | fabio depen<br>Depen | 0           |
|       | +           | -                                           | <i>~&amp;</i> 01490                                                   | 084-52.2012.8.13.0702<br>ExCr                         |        | 7791      | 38    | JUNTADA DE OFÍCIO - DEPEN  | 28/09/2017 16:29 | fabio depen<br>Depen | 0           |
|       | +           | 2                                           | <i>~©</i> 00100                                                       | 010-26.2017.8.29.0002<br>ExCr                         |        | 7791      | 77    | JUNTADA DE CIÊNCIA - DEPEN | 05/10/2017 10:37 | fabio depen<br>Depen | 0           |
|       |             |                                             |                                                                       |                                                       |        |           |       |                            | Análise Múltipla | Analisar             | Dispensar   |
|       |             |                                             |                                                                       |                                                       |        |           |       |                            |                  |                      | 1           |

Temos a opção de fazer a análise múltipla, análise individual ou dispensar análise (quando o processo não precisa ser movimentado). A cobrança da análise só deve ser dispensada após a movimentação do processo, ou a confirmação da não movimentação.

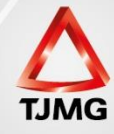

## **ANÁLISE INDIVIDUAL**

Podemos abrir o arquivo juntado e a ser analisado. Após a análise, selecionar o processo e clicar em ANALISAR.

| Total de   | registr              | ros nesta página: 6                                      |                         |        |            |                         |         |                  | ٩                           | 🖣 🖣 Pg. 1 🕨 |
|------------|----------------------|----------------------------------------------------------|-------------------------|--------|------------|-------------------------|---------|------------------|-----------------------------|-------------|
|            | Q                    | Processo 🗠 / Classe                                      | △ Ass                   | unto 🗠 | Seq.       | Tipo de Documer         | ito 🛆   | Data de Envio 🗠  | Juntado por 🗠               | Outras      |
| <b>v</b> = | 7                    | √ 0010008-56.2017.8.29.000<br>ExCr                       | 2                       | 7791   | 71         | JUNTADA DE ATESTADO     |         | 20/10/2017 14:09 | fabio depen<br>Depen        | 0           |
|            | Arqu                 | ivo: Ciência (DEPEN)                                     | Ass.: FABIO FR          | EITAS  | ~0         | online.pdf              | Segredo |                  |                             |             |
|            | Arqu<br>Perm<br>Carc | ivo: Atestado de<br>nanência e Conduta<br>erária (DEPEN) | Ass.: FABIO FR<br>NUNES | EITAS  | ~ <i>C</i> | CAC.pdf                 | Segredo |                  |                             |             |
| <b>•</b> • | 6                    | √ 0139786-96.2014.8.13.043<br>ExCr                       | 3 🖹 🚖                   | 7791   | 26         | JUNTADA DE ATESTADO     |         | 10/11/2017 14:05 | fabio depen<br>Depen        | 0           |
| - +        | 7                    | "& 0010004-19.2017.8.29.000<br>ExCr                      | 2                       | 7791   | 63         | JUNTADA DE CIÊNCIA - DE | PEN     | 27/10/2017 14:15 | fabio depen<br><b>Depen</b> | 0           |
|            | 7                    | "& 0009072-51.2017.8.13.030<br>ExCr                      | 1                       | 7791   | 49         | JUNTADA DE ATESTADO     |         | 27/10/2017 14:23 | fabio depen<br><b>Depen</b> | 0           |
| <b>•</b> + | 7                    | I 0149084-52.2012.8.13.070                               | 2                       | 7791   | 38         | JUNTADA DE OFÍCIO - DEP | EN      | 28/09/2017 16:29 | fabio depen<br>Depen        | 0           |
| - +        | 2                    | √ 0010010-26.2017.8.29.000<br>ExCr                       | 2                       | 7791   | 77         | JUNTADA DE CIÊNCIA - DE | PEN     | 05/10/2017 10:37 | fabio depen<br>Depen        | 0           |
|            |                      |                                                          |                         |        |            |                         |         | Análise Múltipla | Analisar                    | Dispensar   |
|            |                      |                                                          |                         |        |            |                         |         |                  |                             |             |

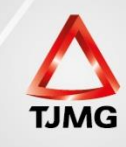

# Na tela seguinte temos a opção de juntar algum arquivo. Em caso negativo, dispensar arquivo:

| Data:                                                 | 20/10/2017 14:09                                                                                | Movimentado Por: fabio                                                        | depen (Depen)   |                                                                  |
|-------------------------------------------------------|-------------------------------------------------------------------------------------------------|-------------------------------------------------------------------------------|-----------------|------------------------------------------------------------------|
| vimentação:                                           | JUNTADA DE ATESTADO                                                                             |                                                                               |                 |                                                                  |
| Documentos:                                           | Descrição                                                                                       | Assinado Por                                                                  | Arquivo         | Nível de Sigilo                                                  |
|                                                       | Ciência (DEPEN)                                                                                 | FABIO FREITAS NUNES                                                           | 🦽 online.pdf    | Segredo                                                          |
|                                                       | Atestado de Permanência e Conduta Carcerária (DEPEN)                                            | FABIO FREITAS NUNES                                                           | ~ CAC.pdf       | Segredo                                                          |
| Incidentes:<br>Petição<br><b>rquivos</b>              | Visualizar/Gerenciar Incidentes (clique para abrir em outr<br>A Atualizar                       | a aba)                                                                        |                 |                                                                  |
| Incidentes:<br>Petição<br>I <b>rquivos</b>            | √ Visualizar/Gerenciar Incidentes (clique para abrir em outr                                    | a aba)                                                                        |                 | T                                                                |
| Incidentes:<br>Petição<br>Arquivos                    | √ Visualizar/Gerenciar Incidentes (clique para abrir em outr<br>√ Atualizar           Nome      | a aba)<br>Descrição                                                           |                 | Tamanho (KB)                                                     |
| Incidentes:<br>Petição<br>Arquivos<br>Ienhum registro | √ Visualizar/Gerenciar Incidentes (clique para abrir em outr<br>Atualizar<br>Nome<br>encontrado | a aba)<br>Descrição<br>Adicionar                                              | Remover Mover A | Tamanho (KB)<br>cima Mover Abaixo                                |
| Incidentes:<br>Petição<br>.rquivos<br>enhum registro  | √ Visualizar/Gerenciar Incidentes (clique para abrir em outr<br>Atualizar<br>Nome<br>encontrado | Descrição<br>Descrição<br>Adicionar<br>TENÇÃO: ao "dispensar arquivo" ou "ana | Remover Mover A | Tamanho (KB)<br>cima Mover Abaixo<br>a que estava pendente de an |

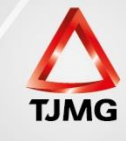

## Na tela seguinte temos a área de movimentação, cujas possibilidades analisaremos agora:

| Movimentação: JUNTADA DE ATESTADO     |                                      |                               |                      |                             |
|---------------------------------------|--------------------------------------|-------------------------------|----------------------|-----------------------------|
| Documentos:                           | Descrição                            | Assinado Por                  | Arquivo              | Nível de Sigilo             |
| Ciência (DEPEN)                       |                                      | FABIO FREITAS NUNES           | I online.pdf         | <ol> <li>Segredo</li> </ol> |
| Atestado de Permanên                  | cia e Conduta Carcerária (DEPEN)     | FABIO FREITAS NUNES           | "& CAC.pdf           | <ol> <li>Segredo</li> </ol> |
| Incidentes: " Visualizar/Gerenciar Ir | ncidentes (clique para abrir em outr | a aba)                        |                      |                             |
| 🛨 <u>Petição</u> "🖉 Atualizar         |                                      |                               |                      |                             |
|                                       |                                      |                               |                      |                             |
|                                       |                                      |                               |                      | Voltar para o Processo      |
|                                       | Movimentaçãos                        | Poplizadas                    |                      |                             |
| Açoes                                 | Movimentações                        | Redilzduds                    |                      |                             |
| √∕∕ Intimar Partes                    | Data                                 |                               | Evento               |                             |
| "& Notificar Partes                   | ± 20/10/2017 14:12:17                | JUNTADA DE PETIÇÃO DE INCIDEN | TE DE EXECUÇÃO PENAL |                             |
| "& Citar Partes                       | 00/10/0017 14.00.45                  | RECEBIDOS OS AUTOS            |                      |                             |
| √ Ordenar Cumprimentos                | 20/10/2017 14:09:45                  | Recebido do(a) DEPEN          |                      |                             |
| √ Intimar Peritos e Auxiliares da     |                                      |                               |                      |                             |
| Justiça 😮                             |                                      |                               |                      |                             |
| Vordenar Carta Precatoria Eletronica  |                                      |                               |                      |                             |
| Cenviar Concluso (*)                  |                                      |                               |                      |                             |
| e Realizar Refilessa (*)              |                                      |                               |                      |                             |
| W Autoc po Uribupal do Juctica (*)    |                                      |                               |                      |                             |

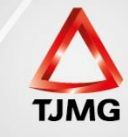

## **AÇÕES:**

#### **INTIMAR PARTES:** intimar os Advogados.

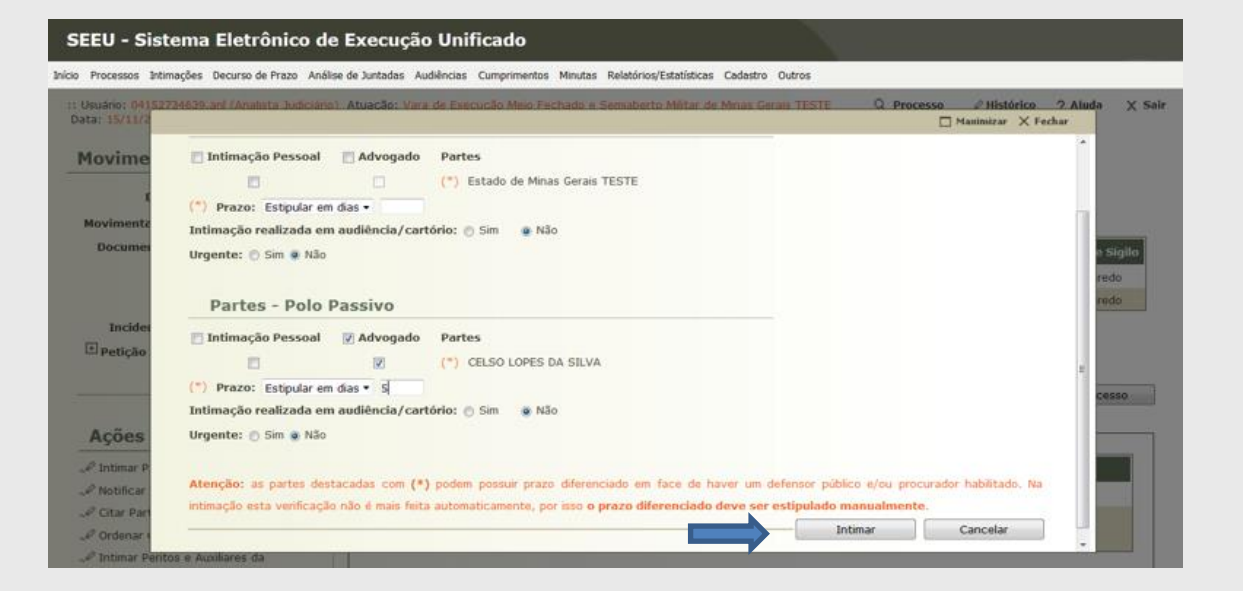

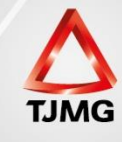

#### **ORDENAR CUMPRIMENTO:**

Nesta tela serão ordenados vários cumprimentos (expedição de ofício, certidão, lançamento de dados, agravo, etc). Seleciona-se o tipo de cumprimento, se será assinado pelo juiz, o polo passivo (sentenciado), urgente (sim ou não), necessita retorno e em caso positivo, qual o prazo do retorno.

|                   |                           | * Informações obrigatórias                                                        |
|-------------------|---------------------------|-----------------------------------------------------------------------------------|
|                   | * Tipo de Cumprimento:    | OFÍCIO                                                                            |
| * Assinado Por Ma | gistrado Eletronicamente: | Sim 💿 Não                                                                         |
|                   | Referente a(s) parte(s):  | (Polo Ativo) Estado de Minas Gerais TESTE     (Polo Passivo) CELSO LOPES DA SILVA |
|                   | * Urgente:                | ⊙ Sim                                                                             |
|                   | * Necessita Retorno:      | Sim Não                                                                           |
|                   | Prazo:                    | (Em Dias) (Referente a(s) parte(s))                                               |
|                   | Agendar Expedição:        |                                                                                   |
| c                 | Drientações/Observações:  |                                                                                   |
|                   |                           |                                                                                   |

Essas ordenações podem ser alteradas posteriormente.

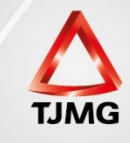

### **ENVIAR CONCLUSO:**

Deve-se definir o tipo de conclusão, que via de regra será como DECISÃO, para qual JUIZ o processo está sendo concluso, urgente ou não, e o agrupador (assunto da conclusão).

| Enviar Concluso                                                                |                 |          |
|--------------------------------------------------------------------------------|-----------------|----------|
| Processo: 0010008-56.2017.8.29.0002 Sequencial: 71                             |                 |          |
| Classe Processual: 386 - Execução da Pena                                      |                 |          |
| Assunto Principal: 7791 - Pena Privativa de Liberdade                          |                 |          |
| Assuntos Secundários: 3465 - Estupro                                           |                 |          |
| * Informações obrigatórias                                                     |                 |          |
| * Tipo da Conclusão: DECISÃO ▼                                                 |                 |          |
| * Conclusão pessoal para: Juiz Militar de Minas Gerais TESTE (Magistrado) -    |                 |          |
| * Urgente: 🔘 Sim 💿 Não                                                         |                 |          |
| Agrupador: Selecione se for o caso 👻 🛨                                         |                 |          |
| Definir assessor responsável?  Não  Selecionar  Assessor da última pré-análise |                 |          |
| Assessor Responsável: Não definir assessor responsável 💌                       |                 |          |
|                                                                                | Enviar Concluso | Cancelar |

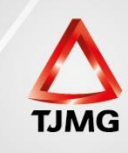

#### **REALIZAR REMESSA:**

Nesta tela remetemos os autos para o distribuidor (finalidade REDISTRIBUIÇÃO).

Também podemos fazer remessas para o MINISTÉRIO PÚBLICO e para a DEFENSORIA PÚBLICA, selecionando a finalidade ciência ou manifestação e inserindo o prazo processual. No campo orientações/observações preencher com qualquer orientação que o servidor julgar necessária.

| O Auto | os ao Distribuidor:       |                                                                    |
|--------|---------------------------|--------------------------------------------------------------------|
|        | * Finalidade:             | CLIQUE AQUI PARA SELECIONAR 💌                                      |
|        |                           |                                                                    |
|        | * Urgente:                | Sim  Não                                                           |
|        |                           | Orientações ao distribuidor, exemplo: em processos sigilosos       |
|        | Orientações/Observações:  |                                                                    |
| 🔘 Envi | ar ao Ministério Público: |                                                                    |
|        | * Destino:                | Ministério Público Militar de Minas Gerais TESTE 💌                 |
|        | * Finalidade:             | CLIQUE AQUI PARA SELECIONAR 💌                                      |
|        | * Prazo (em dias):        | Remessas ao MP com prazo não bloqueiam a movimentação do processo. |
|        | * Urgente:                | Sim  Não                                                           |
|        | Orientações/Observações:  |                                                                    |

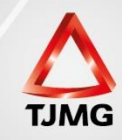

Ainda em realizar remessa, temos OUTRAS REMESSAS (unidade prisional, PRESPE, CEAPA, Contadoria, etc). Seleciona-se a unidade de destino, a finalidade e se é urgente ou não.

| Outra | as Remessas | :                |                                                              |
|-------|-------------|------------------|--------------------------------------------------------------|
|       | * Destino:  |                  | Clique para selecionar 👻                                     |
|       |             | * Finalidade:    | CLIQUE AQUI PARA SELECIONAR                                  |
|       |             | Prazo (em dias): | Remessas com prazo não bloqueiam a movimentação do processo. |
|       |             | * Urgente:       | Sim 💿 Não                                                    |
|       |             |                  |                                                              |
|       | Orientaçõe  | s/Observações:   |                                                              |
|       |             |                  | Realizar Remessa Cancelar                                    |
|       |             |                  |                                                              |

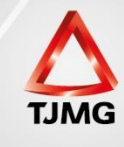

## **ANÁLISE MÚLTIPLA:**

O sistema permite uma análise múltipla, em que a movimentação será a mesma para vários processos. Para isto basta selecionar os processos e clicar em ANÁLISE MÚLTIPLA.

|          |      | P                     | ocesso:<br>Grupo:               | Depen 👻                       |     | ÷ 0       |      |                            |                  |                             |      |
|----------|------|-----------------------|---------------------------------|-------------------------------|-----|-----------|------|----------------------------|------------------|-----------------------------|------|
|          | Tip  | o Mov<br>S            | imento:<br>ituação:             | Todos<br>Todos  Ourgente      | Cor | nclusos   |      |                            |                  |                             |      |
| Au       | diên | cia ag<br>Loca<br>Seq | endada:<br>lizador:<br>uencial: | Selecione Para Busca          |     |           | •    |                            |                  |                             | Filt |
| Total    | de r | egistr                | os nesta (                      | página: 5                     |     |           |      |                            |                  |                             | 44 4 |
|          |      | Q                     | P                               | rocesso 🗠 / Classe 🛆          |     | Assunto 🗠 | Seq. | Tipo de Documento 🗠        | Data de Envio 🗠  | Juntado por 🗠               |      |
| <b>v</b> | +    | 7                     | <i>"I</i> 0139                  | 786-96.2014.8.13.0433<br>ExCr | 1 🛨 | 7791      | 26   | JUNTADA DE ATESTADO        | 10/11/2017 14:05 | fabio depen<br>Depen        |      |
|          | +    | 2                     | <i>"I</i> 0010                  | 004-19.2017.8.29.0002<br>ExCr |     | 7791      | 63   | JUNTADA DE CIÊNCIA - DEPEN | 27/10/2017 14:15 | fabio depen<br>Depen        |      |
|          | +    | 2                     | <i>"I</i> 0009                  | 072-51.2017.8.13.0301<br>ExCr |     | 7791      | 49   | JUNTADA DE ATESTADO        | 27/10/2017 14:23 | fabio depen<br>Depen        |      |
|          | +    | 2                     | <i>"I</i> 0149                  | 084-52.2012.8.13.0702<br>ExCr |     | 7791      | 38   | JUNTADA DE OFÍCIO - DEPEN  | 28/09/2017 16:29 | fabio depen<br>Depen        |      |
|          | +    | 2                     | <i>"I</i> 0010                  | 010-26.2017.8.29.0002<br>ExCr |     | 7791      | 77   | JUNTADA DE CIÊNCIA - DEPEN | 05/10/2017 10:37 | fabio depen<br><b>Depen</b> |      |
|          |      |                       |                                 |                               |     |           |      |                            | Análise M        | últipla Analisar            | Disp |

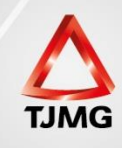

#### Basta seguir o passo a passo e finalizar a movimentação múltipla.

| Análise Múltipla                                         | de Juntadas                                                                       |                       |                        |
|----------------------------------------------------------|-----------------------------------------------------------------------------------|-----------------------|------------------------|
| <ul> <li>1 - Selecionar</li> <li>2 - Arquivos</li> </ul> | Adicionar Arquivos                                                                |                       |                        |
| 3 - Movimentar                                           | Nome                                                                              | Descrição             | Tamanho (KB)           |
| 4 - Localizador<br>5 - Conferir                          | Nenhum registro encontrado                                                        | Adicionar Remover Mov | ver Acima Mover Abaixo |
|                                                          | ATENÇÃO: adicione os arquivos para "analisar" ou deixe em branco para "dispensar" |                       |                        |
|                                                          |                                                                                   | < Passo Anterior Pró  | ximo Passo > Cancelar  |

Para toda movimentação temos que selecionar uma movimentação de referência, que é justamente aquela que ensejou a movimentação posterior. Ao realizarmos a movimentação múltipla, será selecionada automaticamente como movimentação de referência, a última de cada processo.

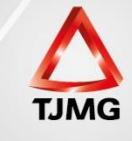

Para movimentar um único processo, sem acessar a aba análise de juntadas, basta localizar o processo e na aba MOVIMENTAÇÕES, clicar em uma movimentação que julgue ser a de referência.

| Inform  | ações Ger   | ais Informações              | Adicionais Partes Movimentações Processos Criminais (1) Eventos (1)                                                                                                    | Incidentes Concedidos (1)                                             |
|---------|-------------|------------------------------|----------------------------------------------------------------------------------------------------|-----------------------------------------------------------------------|
| Inciden | ites Não-C  | oncedidos (0) In             | cidentes Pendentes (0) Prazos                                                                                                    |                                                                       |
| Deel    |             |                              |                                                                                                    |                                                                       |
| — кеа   | ices        | 1                            |                                                                                                    |                                                                       |
| Real    | ar Movim    | entos de: 🔲 Magistrado       | 🔲 Servidor 👘 Advogado 👘 Promotor 👘 Procurador 👘 Outros 👘 Audiênc                                                                                                    | ia                                                                    |
| 0       | cultar Mov  | <b>/imentos:</b> 📃 Inválidos | 🔲 Sem Arquivo 📃 Hab. Provisória                                                                                                    |                                                                       |
|         | or 0        |                              |                                                                                                    |                                                                       |
| Filu    | US U        | Ŧ                            |                                                                                                    |                                                                       |
|         | Moviment    | ado Por: 📃 Advogado          | 🔲 Entidades Remessa 🔲 Magistrado 📄 Procurador 📄 Promotor de Justiça 📄 Servidor                                                                                                    |                                                                       |
| Sequ    | encial(Int  | ervalo): ao                  | Data do Movimento(Período):                                                                                                    |                                                                       |
|         | De          | scrição:                     | Filtrar                                                                                                    |                                                                       |
|         |             |                              |                                                                                                    |                                                                       |
| 62 regi | stro(s) enc | ontrado(s), exibindo de      | 1 até 62                                                                                                    | 500 por pág 44 4 1 🕨                                                  |
|         |             | Dete                         | Funnke                                                                                                    | Manimanta da Dan                                                      |
| s       | eq. 🔻       | Dala                         | Evento                                                                                                    | Movimentado Por                                                       |
| ÷       | 62          | 13/11/2017 22:25:30          | "∥ DETERMINAÇÃO DE DILIGÊNCIAS                                                                                                    | Juiz Militar de Minas Gerais TESTE                                    |
|         |             |                              |                                                                                                    | Magistrado                                                            |
|         | 61          | 08/11/2017 08:06:54          | « CONCLUSOS PARA DECISAO                                                                                                    | Pablo de Freicas Tesce TJMG                                           |
|         |             |                              |                                                                                                    | Defensor Publico Militar de Minas Gerais TESTI                        |
|         |             | 07/11/2017 14:19:52          | A JUNTADA DE PETIÇÃO DE INCIDENTE DE EXECUÇÃO PENAL                                                                                                    | Derensor Fublico militar de militas derais restr                      |
| ÷       | 60          | 0//11/201/ 14.18.55          | ** JONTADA DE FETIÇÃO DE INCIDENTE DE EXECUÇÃO FEMAL                                                                                                    | Advogado                                                              |
| +       | 60          | 0//11/201/ 14.18.55          | SUNTADA DE PETIÇÃO DE INCLÚENTE DE EXECUÇÃO FEITAL     A                                                                                                    | Advogado<br>Defensor Publico Militar de Minas Gerais TESTI            |
| ÷       | 59          | 07/11/2017 14:16:08          | A RENÚNCIA DE PERAZO DE BRUNO COSTA VIANA Referente ao vento CONCEDIDA PROGRESSÃO DE REGIME (27/09/2017)                                                                                                    | Advogado<br>Defensor Publico Militar de Minas Gerais TEST<br>Advogado |
| +       | 59          | 07/11/2017 14:16:08          | A BENINGA DE PETRAO DE INCLIGATE DE LACEOQUO PENAL     A     RENÚNCIA DE PAZO DE BRUNO COSTA VIANA     Referente ao evento CONCEDIDA PROGRESSÃO DE REGIME (27/09/2017)     A     LETURA DE INTIMAÇÃO REALIZADA | Advogado<br>Defensor Publico Militar de Minas Gerais TEST<br>Advogado |

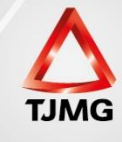

#### Na tela seguinte clicar em "movimentar a partir desta movimentação".

| Data: 0<br>Analisado Em: 0<br>Iovimentação: J | Movimenta           07/11/2017         14:18         Movimenta           08/11/2017         08:06         Analisa           UNTADA DE PETIÇÃO DE INCIDENTE         INCIDENTE | ado Por: Defensor Publico Militar de Minas G<br>ado Por: Fabio de Freitas Teste TJMG(Analist<br>DE EXECUÇÃO PENAL ① | erais TESTE (Advogado)<br>a Judiciário) |                             |                                                                                                    |
|-----------------------------------------------|----------------------------------------------------------------------------------------------------|----------------------------------------------------------------------------------------------------|-----------------------------------------|-----------------------------|----------------------------------------------------------------------------------------------------|
| Documentos:                                   | Descrição                                                                                                    | Assinado Por                                                                                                    | Arquivo                                 | Nível de Sigilo             |                                                                                                    |
|                                               | Petição                                                                                                    | FABIO FREITAS NUNES                                                                                                 | <i>"ℓ</i> online.pdf                    | Segredo                     | <ul> <li>A Bloquear por Determinação Judicial</li> <li>Bloquear por Vírus</li> <li>Alterar Nível do Sigilo</li> </ul> |
|                                               | Petição                                                                                                    | FABIO FREITAS NUNES                                                                                                 | <i>"</i> ℓ CAC.pdf                      | <ol> <li>Segredo</li> </ol> | <ul> <li>Isloquear por Determinação Judicial</li> <li>Isloquear por Vírus</li> <li>Alterar Nível do Sigilo</li> </ul> |
|                                               |                                                                                                    |                                                                                                    |                                         |                             | Adicionar Documento                                                                                                   |
| _                                             | Movimentar a Partir De                                                                                                    | esta Movimentação Invalidar Movi                                                                                    | mentação Ocultar                        | Visibilidade Externa        | Voltar                                                                                                    |
|                                               | 1                                                                                                    |                                                                                                    |                                         |                             |                                                                                                    |

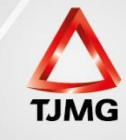

#### A tela seguinte será a tela principal de movimentação.

| Movimentar                                   | Processo 00399             | 41-21.2013.8.13.0209                  | ) 🗉 🚖                                                                                                    |                                                                  |                                                          |
|----------------------------------------------|----------------------------|---------------------------------------|----------------------------------------------------------------------------------------------------|------------------------------------------------------------------|----------------------------------------------------------|
| Data:                                        | 07/11/2017 14:18           |                                       | Movimentado Por: Defensor Publico N                                                                      | lilitar de Minas Gerais TESTE (Advo                              | ogado)                                                   |
| Movimentação:                                | JUNTADA DE PETIÇÃO DE      | INCIDENTE DE EXECUÇÃO PENAL           |                                                                                                    |                                                                  |                                                          |
| Documentos:                                  |                            | Descrição                             | Assinado Por                                                                                             |                                                                  | Arquivo Nível de Sigilo                                  |
|                                              | Petição                    |                                       | FABIO FREITAS NUNES                                                                                      | "& online.pdf                                                    | 8 Segredo                                                |
|                                              | Petição                    |                                       | FABIO FREITAS NUNES                                                                                      | .√ CAC.pdf                                                       | <li>Segredo</li>                                         |
| Incidentes:                                  | √ Visualizar/Gerenciar Ir  | ncidentes (clique para abrir em outra | aba)                                                                                                    |                                                                  |                                                          |
| Petição                                      | 🥒 Atualizar                |                                       |                                                                                                    |                                                                  |                                                          |
| Ações                                        |                            | Pendências                            |                                                                                                    |                                                                  | Voltar para o Processo                                   |
| Intimar Partes                               |                            | Análise de Juntadas:                  | A 1 pendência(s) de análise de juntada (1 URGE)                                                          | NTE(S))                                                          |                                                          |
| Notificar Partes                             |                            | Retorno de Conclusão:                 | Analisar Conclusão Retornada em 13/11/2017: DE                                                           | SPACHO                                                           |                                                          |
| Citar Partes Cordenar Cumpr Contenar Peritos | imentos<br>e Auviliares da | Remessas (offline):                   | ∥ Juntar Parecer - Presidio Teste TJMG - EXPEDIÇÃC<br>√ Juntar Parecer - Presidio Teste TJMG - EXPEDIÇÃC | ) DE ALVARÁ DE SOLTURA ( 05 de<br>) DE ALVARÁ DE SOLTURA ( 05 de | Outubro de 2017 às 14:30 )<br>Outubro de 2017 às 14:30 ) |
| Justiça 🕜                                    | Precatória Eletrônica      | Remessas Não-Bloqueantes:             | ( <b>Offline)</b> Presidio Teste TJMG - INTIMAÇÃO (17 de O<br>alvara de soltura                          | utubro de 2017 às 16:30) - Remes                                 | sa aguardando parecer - Sem Prazo. Orientações:          |
| √ Enviar Concluso<br>√ Realizar Remes        | (*)<br>sa (*)              |                                       | (Offline) Presidio Teste TJMG - INTIMAÇÃO (26 de O<br>alvara de soltura                                  | utubro de 2017 às 16:37) - Remes                                 | sa aguardando parecer - Sem Prazo. Orientações:          |

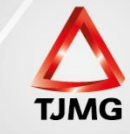

## ANÁLISE DE JUNTADA- RETORNO DE CONCLUSÃO

O agrupador é um filtro fundamental na análise do retorno de conclusão. O agrupador de retorno não precisa ser o mesmo do envio. O magistrado ou seu assessor determinará o agrupador de retorno ao realizar a análise do processo.

Obs: o agrupador é usado apenas no trâmite processual entre o gabinete e a secretaria. Após realizada a análise do retorno de conclusão, o agrupador não fica registrado no processo.

| Conclusões                         |                                 |                        |               |                                    |                                                                |                            |
|------------------------------------|---------------------------------|------------------------|---------------|------------------------------------|----------------------------------------------------------------|----------------------------|
| * Tipo do Número:                  | Número Único ON                 | úmero Antigo           |               |                                    |                                                                |                            |
| * Número do Processo:              |                                 | ** 0                   |               |                                    |                                                                |                            |
| Tipo de Conclusão:                 | Selecione Para Busca            | <b>*</b>               |               |                                    |                                                                |                            |
| Situação:                          | 💿 Com o magistrado              |                        | Agu           | ardando análise do cartório        |                                                                |                            |
| Pessoalidade:                      | Privativa                       |                        | 💮 Não         | Privativa () To                    | odas                                                           |                            |
| Responsável pela Conclusão:        | 🕘 Juiz Leigo                    |                        | 🔵 Juiz        | Togado 💿 Ar                        | mbos                                                           |                            |
| Agrupador:                         | ALVARA DE SOLTURA               |                        | -             |                                    |                                                                |                            |
| Sequencial:                        |                                 |                        |               |                                    | _                                                              |                            |
| Total de registros nesta página: 5 |                                 |                        |               |                                    |                                                                | Filtrar                    |
| 😡 Dt. Retorno 🛆 🛛 F                | Proces 🗖 🍳 / Classe 🗠           | Seq. Tipo de conclusão | 🗠 Privativa 🗠 | Responsável 🛆                      | Pré-análise                                                    | Agrupador 🛆                |
| 13/11/2017 22:24 0139              | 786-96.2014.8.13.0433<br>ExCr   | 🖹 🚖 26 DECISÃO         | Sim           | Juiz Militar de Minas Gerais TESTE | 04152734639.juiz - Juiz Militar de Minas Gerais TESTE (08/11/2 | 0.7) ALVARA DE<br>SOLTURA  |
|                                    | 759-15.2009.8.13.0702 1<br>ExCr | 32 DECISÃO             | Sim           | Rennan Igor de Paula Nunes         | 04152734639.asr - assessor teste militar (21/06/2017)          | ALVARA DE<br>SOLTURA       |
| ☐ √ 31/10/2017 14:11 0010          | 010-26.2017.8.29.0002<br>ExCr   | 77 DECISÃO             | Sim           | Juiz Militar de Minas Gerais TESTE | 04152734639.juiz - Juiz Militar de Minas Gerais TESTE (31/10/2 | 0.7)<br>grave fuga         |
|                                    | 004-84.2001.8.13.0702<br>ExCr   | 🗴 🚖 79 DECISÃO         | Sim           | Rennan Igor de Paula Nunes         | 11822390648.juiz - Rennan Igor de Paula Nunes (08/11/201       | 7                          |
|                                    | 941-21.2013.8.13.0209<br>ExCr   | 🖹 🚖 66 DESPACHO        | Sim           | Juiz Militar de Minas Gerais TESTE | 04152734639.asr - assessor teste militar (08/11/2017)          | Pedido de<br>Transferência |
|                                    |                                 |                        |               |                                    |                                                                |                            |

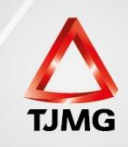

Podemos realizar a análise de forma individual ou múltipla. Na análise individual basta clicar na data de retorno.

| 🔒 Dados                                                                                                    | da Conclusão                                                                                                    |                                                                                                    |                                                                                                    |                                                                                                    |                                                                                        |                               |                                                                                                    |
|----------------------------------------------------------------------------------------------------|----------------------------------------------------------------------------------------------------|----------------------------------------------------------------------------------------------------|----------------------------------------------------------------------------------------------------|----------------------------------------------------------------------------------------------------|----------------------------------------------------------------------------------------|-------------------------------|----------------------------------------------------------------------------------------------------|
|                                                                                                    | Processo: 🦨 0139786-9                                                                                                    | 96.2014.8.13.0433 🚖                                                                                                    |                                                                                                    |                                                                                                    |                                                                                        |                               |                                                                                                    |
| Tipo de c                                                                                                    | onclusão: DECISÃO                                                                                                    |                                                                                                    |                                                                                                    |                                                                                                    |                                                                                        |                               |                                                                                                    |
| Data                                                                                                    | de Envio: 08/11/2017                                                                                                    |                                                                                                    |                                                                                                    |                                                                                                    |                                                                                        |                               |                                                                                                    |
| Res                                                                                                    | ponsável: Juiz Militar de                                                                                                    | Minas Gerais TESTE                                                                                                    |                                                                                                    |                                                                                                    |                                                                                        |                               |                                                                                                    |
| Assessor Res                                                                                                    | ponsável: Nenhum asse                                                                                                    | ssor responsável                                                                                                    |                                                                                                    |                                                                                                    |                                                                                        |                               |                                                                                                    |
|                                                                                                    | Privativa: Sim                                                                                                    |                                                                                                    |                                                                                                    |                                                                                                    |                                                                                        |                               |                                                                                                    |
| Pro                                                                                                    | é-análise: Juiz Militar de                                                                                                    | Minas Gerais TESTE (08/11/2017)                                                                                                    |                                                                                                    |                                                                                                    |                                                                                        |                               |                                                                                                    |
|                                                                                                    | Análise: Juiz Militar de                                                                                                    | Minas Gerais TESTE (13/11/2017)                                                                                                    |                                                                                                    |                                                                                                    |                                                                                        |                               |                                                                                                    |
| Tipo Movin                                                                                                    | nentação: CONCEDIDA                                                                                                    | PROGRESSÃO DE REGIME                                                                                                    |                                                                                                    |                                                                                                    |                                                                                        |                               |                                                                                                    |
| Análise em                                                                                                    | cartório: (Sem análise)                                                                                                    | )                                                                                                    |                                                                                                    |                                                                                                    |                                                                                        |                               |                                                                                                    |
| A                                                                                                    | grupador: ALVARA DE S                                                                                                    | OLTURA                                                                                                    |                                                                                                    |                                                                                                    |                                                                                        |                               |                                                                                                    |
|                                                                                                    |                                                                                                    |                                                                                                    |                                                                                                    |                                                                                                    |                                                                                        |                               | Analisar Voltar                                                                                                    |
|                                                                                                    |                                                                                                    |                                                                                                    |                                                                                                    |                                                                                                    |                                                                                        |                               |                                                                                                    |
|                                                                                                    |                                                                                                    |                                                                                                    |                                                                                                    |                                                                                                    |                                                                                        |                               | $\mathbf{A}$                                                                                                    |
|                                                                                                    |                                                                                                    |                                                                                                    |                                                                                                    |                                                                                                    |                                                                                        |                               |                                                                                                    |
|                                                                                                    |                                                                                                    |                                                                                                    |                                                                                                    |                                                                                                    |                                                                                        |                               |                                                                                                    |
|                                                                                                    |                                                                                                    |                                                                                                    |                                                                                                    |                                                                                                    |                                                                                        |                               |                                                                                                    |
|                                                                                                    |                                                                                                    |                                                                                                    |                                                                                                    |                                                                                                    |                                                                                        | _                             | . ~                                                                                                    |
| em a                                                                                                    | nalisar                                                                                                    | entrarer                                                                                                    | nos na tel:                                                                                                    | a nadrâ                                                                                                    | io de m                                                                                | novim                         | entação                                                                                                    |
| r em a                                                                                                    | nalisar,                                                                                                    | , entrarer                                                                                                    | nos na tela                                                                                                    | a padrâ                                                                                                    | ío de m                                                                                | novim                         | entação                                                                                                    |
| em a                                                                                                    | nalisar,                                                                                                    | , entrarer                                                                                                    | nos na tela<br>Movimentado Por: Ju                                                                                                    | a padra                                                                                                    | io de m                                                                                | novim                         | nentação                                                                                                    |
| em a<br>Data:<br>Movimentação:                                                                                                    | nalisar,<br>13/11/2017 22:24<br>CONCEDIDA PROGRESS                                                                                                    | , entrarer                                                                                                    | nos na tela<br>Movimentado Por: Ju                                                                                                    | a padrâ<br><sup>iz Militar de Minas Gerais</sup>                                                                                                    | io de m                                                                                | novim                         | ientação                                                                                                    |
| C em a<br>Data:<br>Movimentação:<br>Documentos:                                                                                                    | nalisar,<br>13/11/2017 22:24<br>CONCEDIDA PROGRESS                                                                                                    | , entrarer                                                                                                    | nos na tela<br>Movimentado Por: Ju<br>Assim                                                                                                    | a padrâ<br>iz Militar de Minas Gerais<br>nado Por                                                                                                    | io de m                                                                                | NOVIM<br>Arguivo              | ientação                                                                                                    |
| C EM a<br>Data:<br>Movimentação:<br>Documentos:                                                                                                    | nalisar,<br>13/11/2017 22:24<br>CONCEDIDA PROGRESS                                                                                                    | , entrarer                                                                                                    | nos na tela<br>Movimentado Por: Ju<br>Assin<br>FABIO FREITAS NUNES                                                                                                    | a padrâ<br>iz Militar de Minas Gerais<br>1940 Por                                                                                                    | io de m<br>reste (Magistrado)                                                          | NOVIM<br>Arquivo              | Nivel de Sigilo                                                                                                    |
| em a<br>Data:<br>Movimentação:<br>Documentos:                                                                                                    | nalisar,<br>13/11/2017 22:24<br>CONCEDIDA PROGRESS<br>Decisão<br>ACORDAO                                                                                                    | , entrarer                                                                                                    | nos na tela<br>Movimentado Por: Ju<br>Assim<br>FABIO FREITAS NUNES<br>FABIO FREITAS NUNES                                                                                                    | a padrâ<br><sup>iz Militar de Minas Gerais</sup><br>1940 Por                                                                                                    | fodem<br>TESTE (Magistrado)<br>online.pdf<br>04Acordao 1.pdf                           | NOVIM<br>Arquivo              | Nivel de Sigilo<br>Nivel de Sigilo<br>Público<br>Público                                                                                                    |
| em a<br>Data:<br>Movimentação:<br>Documentos:<br>Incidentes:                                                                                                    | nalisar,<br>13/11/2017 22:24<br>CONCEDIDA PROGRESS<br>Decisão<br>ACORDAO                                                                                                    | , entrarer                                                                                                    | Movimentado Por: Ju<br>Movimentado Por: Ju<br>EABIO FREITAS NUNES<br>FABIO FREITAS NUNES<br>TABIO FREITAS NUNES                                                                                                    | a padrâ<br>iz Militar de Minas Gerais<br>nado Por                                                                                                    | foder<br>TESTE (Magistrado)                                                            | NOVIM<br>Arquivo              | Nentação<br>Nivel de Sigilo<br>Público<br>Público                                                                                                    |
| em a<br>Data:<br>Movimentação:<br>Documentos:<br>Incidentes:<br>Petição                                                                                                    | nalisar,<br>13/11/2017 22:24<br>CONCEDIDA PROGRESS<br>Decisão<br>ACORDAO<br>« <sup>A</sup> Visualizar/Gerenciar<br>« <sup>A</sup> Atualizar                                                         | , entrarer<br>ÃO DE REGIME<br>Descrição<br>Incidentes (clique para abrir em ou                                                                                                   | Movimentado Por: Ju<br>Novimentado Por: Ju<br>FABIO FREITAS NUNES<br>FABIO FREITAS NUNES<br>tra aba)                                                                                                    | a padrâ<br>iz Milter de Minas Gereis<br>1ado Por                                                                                                    | foder<br>reste (Magistrado)<br>.e online.pdf<br>.e 04Acordao 1.pdf                     | NOVIM<br>Arquivo              | Nivel de Sigilo<br>Nivel de Sigilo<br>Público<br>Público                                                                                                    |
| em a<br>Data:<br>Movimentação:<br>Documentos:<br>Incidentes:<br>Petição                                                                                                    | nalisar,<br>13/11/2017 22:24<br>CONCEDIDA PROGRESS<br>Decisão<br>ACORDAO<br><br>/ Visualizar/Gerenciar<br><br>A Atualizar                                                                           | , entrarer<br>Ão de REGIME<br>Descrição                                                                                                    | Moss na tela<br>Movimentado Porr Ju<br>RABIO FREITAS NUNES<br>FABIO FREITAS NUNES                                                                                                    | a padrâ<br>iz Milter de Minas Gerais<br>aado Por                                                                                                    | foder<br>TESTE (Magistrado)<br>Conline.pdf<br>Colacordao 1.pdf                         | NOVIM<br>Arquivo              | Nivel de sigilo<br>Nivel de sigilo<br>Público<br>Público                                                                                                    |
| em a<br>Data:<br>Movimentação:<br>Documentos:<br>Incidentes:<br>Petrição                                                                                                    | nalisar,<br>13/11/2017 22:24<br>CONCEDIDA PROGRESS<br>Decisão<br>ACORDAO<br><br>/ Visualizar/Gerenciar<br><br>A Atualizar                                                                           | , entrarer<br>ÀO DE REGIME<br>Descrição                                                                                                    | MOSS NA TELS<br>Movimentado Por: Ju<br>RABIO FREITAS NUNES<br>FABIO FREITAS NUNES<br>tra aba)                                                                                                    | a padrâ<br>iz Militar de Minas Gerais<br>nado Por                                                                                                    | foder<br>TESTE (Magistrado)                                                            | Arquivo<br>Conclusão Pendente | Nivel de Sigilo<br>Nivel de Sigilo<br>Público<br>Público<br>Nivel de Sigilo<br>Nivel de Sigilo<br>Nivel |
| em a<br>Data:<br>Movimentação:<br>Documentos:<br>Incidentes:<br>Petição                                                                                                    | nalisar,<br>13/11/2017 22:24<br>CONCEDIDA PROGRESS<br>Decisão<br>ACORDAO<br>« <sup>P</sup> Visualizar/Gerenciar<br>« <sup>P</sup> Atualizar                                                         | , entrarer                                                                                                    | Movimentado Por: Ju<br>Movimentado Por: Ju<br>Assim<br>FABIO FREITAS NUNES<br>FABIO FREITAS NUNES<br>tra aba)                                                                                                    | a padrâ<br>iz Milter de Minas Gerais<br>nado Por                                                                                                    | foder<br>reste (Magistrado)                                                            | Arquivo<br>Conclusão Pendente | Nivel de Signe<br>Vivel de Signe<br>Público<br>Público<br>Voltar para o Processo                                                                                                    |
| em a<br>Data:<br>Movimentação:<br>Documentos:<br>Incidentes:<br>Petição<br>Ações                                                                                                    | nalisar,<br>13/11/2017 22:24<br>CONCEDIDA PROGRESS<br>Decisão<br>ACORDAO<br>« <sup>0</sup> Visualizar/Gerenciar<br>« <sup>0</sup> Atualizar                                                         | A CONTRACTOR<br>AO DE REGIME<br>Descrição<br>Incidentes (clique para abrir em ou                                                                                                 | Moss na tela<br>Movimentado Por: Ju<br>FABIO FREITAS NUNES<br>FABIO FREITAS NUNES<br>tra aba)                                                                                                    | a padrâ<br>iz Milter de Minas Gereis<br>nado Por                                                                                                    | Code m<br>reste (Magistrado)                                                           | Arquivo<br>Conclusão Pendente | Nivel de Sigilo<br>Nivel de Sigilo<br>Público<br>Público<br>Voltar para o Processo                                                                                                    |
| em a<br>Data:<br>Movimentação:<br>Documentos:<br>Documentos:<br>Petição<br>Ações<br>√ Intimar Partes                                                                                                    | nalisar,<br>13/11/2017 22:24<br>CONCEDIDA PROGRESS<br>Decisão<br>ACORDAO<br>P VISUAIIZAR/Gerenciar<br>P Atualizar                                                                                   | A COLORADOR DE REGIME<br>Descrição<br>Incidentes (clique para abrir em ou<br>Pendências<br>Análise de Juntadas: 201                                                              | MOS NA tela<br>Movimentado Porr Ju<br>RABIO FREITAS NUNES<br>FABIO FREITAS NUNES<br>tra abe)                                                                                                    | a padrâ<br>iz Militar de Minas Gerais<br>aado Por                                                                                                    | foder<br>TESTE (Magistrado)                                                            | Arquivo                       | Nivel de Siglio<br>Nivel de Siglio<br>Público<br>Público<br>Voltar para o Processo                                                                                                    |
| Data:<br>Dotar:<br>Documentos:<br>Documentos:<br>Incidentes:<br>Petição<br>Ações<br>- ∕ Intimar Partes<br>- ∕ Notificar Partes                                                                                                    | nalisar,<br>13/11/2017 22:24<br>CONCEDIDA PROGRESS<br>Decisão<br>ACORDAO<br>/ Visualizar/Gerenciar<br>/ Atualizar                                                                                   | Análise de Juntadas:                                                                                                    | MOOS NA CELA<br>Movimentado Por: Ju<br>RABIO FREITAS NUNES<br>FABIO FREITAS NUNES<br>TABIO FREITAS NUNES<br>tra aba)                                                                                                    | a padrâ<br>iz Milter de Minas Gerais<br>nado Por                                                                                                    | io de m<br>reste (Magistrado)<br>.e online.pdf<br>.e OtAcordao 1.pdf<br>Finalizar      | Arquivo                       | Nivel de Sigilo<br>Nivel de Sigilo<br>Público<br>Público<br>Voltar para o Processo                                                                                                    |
| Data:<br>Movimentação:<br>Documentos:<br>Incidentes:<br>Petição<br>Ações<br>« Intimar Partes<br>« Notificar Partes<br>« Otificar Partes                                                                                                    | nalisar,<br>13/11/2017 22:24<br>CONCEDIDA PROGRESS<br>Decisão<br>ACORDAO<br>« <sup>0</sup> Visualizar/Gerenciar<br>« <sup>0</sup> Atualizar                                                         | Análise de Construitadas:                                                                                                    | MOSS NA TELES<br>Movimentado Por: Ju<br>FABIO FREITAS NUNES<br>FABIO FREITAS NUNES<br>tra aba)<br>Há 1 pendência(s) de análise de juntada<br>Há 1 Intimação(čes) aguardando leitura                                                                                     | a padrâ<br>iz Miltar de Minas Gerais<br>nado Por<br>e (1 URGENTE(S))<br>0 (OFFLINE)                                                                                                    | foder<br>TESTE (Magistrado)                                                            | Arquivo                       | Nivel de Sigilo<br>Público<br>Público<br>Voltar para o Processo                                                                                                    |
| C EM a<br>Data:<br>Movimentação:<br>Documentos:<br>Documentos:<br>Incidentes:<br>Pretição<br>Ações<br>~ Notificar Partes<br>~ Notificar Partes<br>~ Otar Partes<br>~ Otar Partes<br>~ Otar Partes                                                                                                    | nalisar,<br>13/11/2017 22:24<br>CONCEDIDA PROGRESS<br>Decisão<br>ACORDAO<br><br>A Visualizar/Gerenciar<br><br>A Atualizar                                                                           | A contrarer<br>AO DE REGIME<br>Descrição<br>Incidentes (clique para abrir em ou<br>Análise de Juntadas: "P<br>Intimações: "P<br>Retorno de Conclusão: "P                         | Movimentado Por: Ju<br>Novimentado Por: Ju<br>FABIO FREITAS NUNES<br>FABIO FREITAS NUNES<br>tra aba)<br>Há 1 pendência(s) de análise de juntada<br>Há 1 Intimação(ões) aguardando leitura<br>Analisar Conclusão Retornada em 13/11                                      | a padrâ<br>iz Militar de Minas Gerais<br>tado Por<br>a (1 URGENTE(S))<br>o (OFFLINE)<br>J/2017: DECISÃO                                                                                   | foder<br>reste (Magistrado)                                                            | Arquivo<br>Conclusão Pendente | Nível de Sigilo<br>Nível de Sigilo<br>Público<br>Público<br>Notar para o Processo                                                                                                    |
| r em a<br>Data:<br>Movimentação:<br>Documentos:<br>Documentos:<br>Petição<br>Petição<br>Acões<br>- A Natifor Partes<br>- Ø Intimar Partes<br>- Ø Ordenar Cump<br>- Ø Intimar Pertos                                                                                                    | nalisar,<br>13/11/2017 22:24<br>CONCEDIDA PROGRESS<br>Decisão<br>ACORDAO<br>? Visualizar/Gerenciar<br>? Atualizar                                                                                   | A contrarer<br>AO DE REGIME<br>Descrição<br>Incidentes (clique para abrir em ou<br>Pendências<br>Análise de Juntadas: "Pi<br>Intimações: "Pi<br>Retorno de Conclusão: "Pi        | MOOS NA CELS<br>Movimentado Por: Ju<br>RABIO FREITAS NUNES<br>FABIO FREITAS NUNES<br>Tra aba)<br>Há 1 pendência(s) de análise de juntada<br>Há 1 Intimação(ões) aguardando leitura<br>Analisar Conclusão Retornada em 13/11                                             | a padrâ<br>iz Militar de Minas Gerais<br>aado Por<br>a (1 URGENTE(S))<br>a (OFFLINE)<br>1/2017: DECISÃO                                                                                   | foden<br>TESTE (Magistrado)<br><br>of online.pdf<br><br>of Accordso 1.pdf<br>Finalizar | Arquivo                       | Nivel de siglio<br>Nivel de siglio<br>Público<br>Público<br>Notar para o Processo                                                                                                    |
| C EEM A<br>Data:<br>Movimentação:<br>Documentos:<br>Documentos:<br>Petição<br>Ações<br>^ Intimer Partes<br>^ Ordenar Cump<br>^ Intimer Peritos<br>Unimar Peritos<br>Justiço ô                                                                                                    | nalisar,<br>13/11/2017 22:24<br>CONCEDIDA PROGRESS<br>Decisão<br>ACORDAO<br>« <sup>0</sup> Visualizar/Gerenciar<br>« <sup>0</sup> Atualizar<br>mimentos<br>e Auxiliares da                          | Análise de Juntadas: ()<br>Retorno de Conclusão: ()<br>Movimentações R                                                                                                    | Moss na tela<br>Movimentado Por: Ju<br>FABIO FREITAS NUNES<br>FABIO FREITAS NUNES<br>TABIO FREITAS NUNES<br>tra aba)<br>Há 1 pendência(s) de análise de juntada<br>Há 1 i Intimação(ões) aguardando leitura<br>Analisar Conclusão Retornada em 13/11                    | a padrâ<br>iz Milter de Minas Gerais<br>nado Por<br>(1 URGENTE(S))<br>(OFFLINE)<br>1/2017: DECISÃO                                                                                        | foder<br>reste (Magistrado)                                                            | Arquivo                       | Nivel de Sigue<br>Público<br>Público<br>Voltar para o Processo                                                                                                    |
| C EEM a<br>Data:<br>Movimentação:<br>Documentos:<br>Documentos:<br>Incidentes:<br>Petição<br>Ações<br>« Intimar Partes<br>« Ordenar Cump<br>« Intimar Partes<br>» Ordenar Cump<br>« Intimar Partes<br>Unimar Partes<br>» Ordenar Cump<br>« Intimar Partes<br>» Ordenar Cump<br>« Intimar Partes<br>» Ordenar Cump | nalisar,<br>13/11/2017 22:24<br>CONCEDIDA PROGRESS<br>Decisão<br>ACORDAO<br>« <sup>0</sup> Visualizar/Gerenciar<br>« <sup>0</sup> Atualizar<br>rimentos<br>e Auxiliares da<br>Precatória Eletrônica | Andise de Juntadas:                                                                                                    | MOOS NA CELA<br>Movimentado Por: Ju<br>Assim<br>FABIO FREITAS NUNES<br>FABIO FREITAS NUNES<br>Itra aba)<br>Há 1 pendência(s) de análise de juntada<br>Há 1 Intimação(ões) aguardando leitura<br>Analisar Conclusão Retornade em 13/13<br>Realizadas                     | a padrã<br>iz Miltar de Minas Gerais<br>nado Por<br>( or URGENTE(S))<br>( ofFLINE)<br>1/2017: DECISÃO                                                                                     | foder<br>TESTE (Magistrado)<br>of online.pdf<br>of OAAcordao 1.pdf<br>Finalizar        | Arquivo<br>Conclusão Pendente | Nivel de Signa<br>Público<br>Público<br>Voltar para o Processo                                                                                                    |
| C EM a<br>Data:<br>Movimentação:<br>Documentos:<br>Documentos:<br>Incidentes:<br>Petição<br>Ações<br>√ Intimar Partes<br>√ Ordenar Cump<br>√ Intimar Peritos<br>Dustiça @<br>Lotimar Peritos<br>Dustiça @<br>Perivar Conclus                                                                                      | nalisar,<br>13/11/2017 22:24<br>CONCEDIDA PROGRESS<br>Decisão<br>ACORDAO<br>? Visualizar/Gerenciar<br>? Atualizar                                                                                   | A Contrarer<br>A Descrição<br>Incidentes (clique para abrir em ou<br>Pendências<br>Análise de Juntadas: «<br>Intimações: «<br>Retorno de Conclusão: «<br>Movimentações R<br>Usto | Movimentado Por: Ju<br>Novimentado Por: Ju<br>FABIO FREITAS NUNES<br>FABIO FREITAS NUNES<br>tra aba)<br>Há 1 pendência(s) de análise de juntada<br>Há 1 Intimação(ões) aguardando leitura<br>Analisar Conclusão Retornada em 13/11<br>Realizadas                        | a padrã<br>iz Militar de Minas Gerais<br>iado Por<br>(a (1 URGENTE(S)))<br>(OFFLINE)<br>1/2017: DECISÃO                                                                                   | foder<br>reste (Magistrado)<br>of online.pdf<br>of O4Acordao 1.pdf<br>Finalizer        | Arquivo<br>Conclusão Pendente | Nivel de Sigilo<br>Nivel de Sigilo<br>Público<br>Público<br>Noltar para o Processo                                                                                                    |
| Lata:<br>Hovimentação:<br>Documentos:<br>Incidentes:<br>Petição<br>Ações<br>A Intimar Partes<br>A Ordenar Carta<br>Citar Partes<br>A Ordenar Carta<br>Carta Condus<br>Carta Condus<br>Carta Condus<br>Carta Condus<br>A Realizar Remer                                                                            | nalisar,<br>13/11/2017 22:24<br>CONCEDIDA PROGRESS<br>Decião<br>ACORDAO<br>? Visualizar/Gerenciar<br>? Atualizar                                                                                    | Análise de Juntadas: 4<br>Retorno de Conclusão: 4<br>Movimentações: 4<br>Movimentações: 4<br>Lethum registro encontrac                                                           | Movimentado Por: Ju<br>Movimentado Por: Ju<br>FABIO FREITAS NUNES<br>FABIO FREITAS NUNES<br>TABIO FREITAS NUNES<br>tra aba)<br>Há 1 pendência(s) de análize de juntada<br>Há 1 Intimação(ões) aguardando leitura<br>Analisar Conclusão Retornada em 13/11<br>Realizadas | a padrã<br>iz Miltar de Minas Gerais<br>iz Miltar de Minas Gerais<br>iz Miltar de Minas Gerais<br>iz Miltar de Minas Gerais<br>( 1 URGENTE(S))<br>( 0FFLINE)<br>1/2017: DECISÃO<br>Evento | fo de m<br>reste (Magistrado)<br>.e online.pdf<br>.e OtAcordao 1.pdf<br>Finalizar      | Arquivo                       | Nentação                                                                                                    |

Finalizar a conclusão pendente somente depois de realizada a movimentação ou ordenado algum cumprimento.

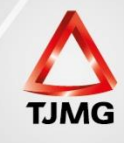